## COMMENT INSTALLER UNE IMPRIMANTE ET IMPRIMER

## 1 Quelques exemples sur internet

Recherches avec Google

https://www.tonerpartenaire.fr/installer-une-imprimante/

https://techinclic.fr/blog/comment-installer-une-imprimante

et une vidéo : https://www.youtube.com/watch?v=VBIuZ1PT2xI

## 2 Comment imprimer

La fenêtre du menu contextuel d'impression, dépend de l'application utilisée. Elle est différente selon que l'on utilise un fichier 'pdf' ou que l'on utilise OpenOffice.

Soit les touches Ctrl + P

Soit par le menu : Fichier  $\rightarrow$  Imprimer

On peut vérifier ce qui sera imprimé en utilisant le menu : Fichier  $\rightarrow$  Aperçu

Dans la fenêtre du menu contextuel : (parfois dans Propriétés de l'imprimante)

- sélectionner l'imprimante, à priori votre imprimante connectée
- sélectionner le format du papier (A4 210x297mm)
- choisir 'Couleur' ou 'Niveaux de gris'
- choisir l'orientation du papier : Portrait ou Paysage
- sélectionner le nombre de copies à imprimer

https://support.hp.com/fr-fr/help/how-to-print-scan-fax